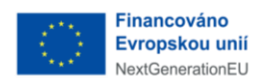

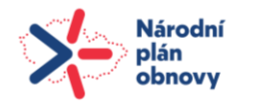

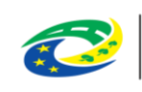

MINISTERSTVO PRO MÍSTNÍ ROZVOJ ČR

Tým DSŘ Ministerstvo pro místní rozvoj Staroměstské náměstí 6 110 00 Praha 1

Datum 27. května 2025

# Evidence dokumentů/řízení vedených mimo Informační systém stavebního řízení

ISSŘ nově umožňuje evidenci a manuální specifikaci klíčových dat u dokumentů a řízení vedených v jiných informačních systémech (mimo ISSŘ, VITA a VERA). Tyto funkce slouží k evidenci všech řízení v jednom systému a pro statistické účely. Upozorňujeme, že je nutné evidovat všechna řízení včetně těch, která probíhala nebo byla uzavřena před nasazením funkce pro evidenci řízení mimo ISSŘ.

Tato příručka je určena uživatelům, kteří zpracovávají řízení mimo ISSŘ, VITA a VERA, a slouží k představení evidenčních funkcí a souvisejících procesů v ISSŘ. Pro podrobné vysvětlení funkcí a postupů v ISSŘ si Vás dovolíme odkázat na <u>Obecnou příručku</u>.

### Evidované údaje

Eviduje se iniciační dokument řízení (žádost či jiný dokument, na jehož základě se řízení založilo), samotné řízení, dokumentace (BPP), pokud existuje a finální dokument (dokument, kterým se řízení uzavírá, například rozhodnutí).

U dokumentů je evidováno:

- Datum odeslání
- Datum nabytí právní moci

U řízení je evidováno:

- Datum zahájení
- Datum posledního přerušení
- Datum posledního obnovení
- Datum vydání rozhodnutí
- Datum nabytí právní moci
- Datum ukončení (v ISSŘ)

**Datum odeslání** a **Datum nabytí právní moci** vyznačí uživatel při tvorbě/evidenci dokumentu Rozhodnutí/Usnesení/Vyjádření. Do řízení se tyto údaje automaticky přepíší jako **Datum vydání rozhodnutí** a **Datum nabytí právní moci**.

**Datum zahájení** vyplní uživatel v dokumentu žádosti a tento údaj se poté automaticky doplní v nově založeném řízení.

Datum posledního přerušení a obnovení manuálně vyplňuje uživatel v řízení.

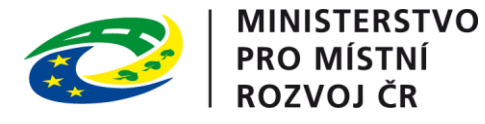

Datum ukončení se v detailu řízení vyplní automaticky poté, co uživatel ukončí řízení.

#### Záměr a dokumentace

Většina řízení v ISSŘ musí být navázána na záměr. Pokud záměr nevznikl automaticky podáním žádosti přes Portál stavebníka, nebo pokud již nebyl vytvořen dříve, je potřeba ho založit ručně. Záměr musí existovat ještě předtím, než začnete zpracovávat dokument žádosti a zakládat řízení. Pokud podání obsahuje dokumentaci a ta ještě nebyla do ISSŘ vložena, je potřeba to rovněž provést. Postup, jak záměr vyhledat, případně vytvořit a vložit do něj dokumentaci (BPP), najdete v Obecné příručce.

#### Zpracování žádosti

Pro zaevidování řízení do ISSŘ je nejprve nutné vytvořit a zpracovat žádost. Postupujte podle toho, jestli je daná žádost již evidovaná v ISSŘ.

Žádost není evidovaná v ISSŘ – tvorba doručeného dokumentu

Pokud není žádost evidovaná v ISSŘ, je nutné ji vytvořit. Přejděte do sekce Dokumenty skrze ikonu obálky v levém vertikálním menu a poté klikněte na tlačítko Nový dokument.

| <b>≯</b> ∛     | INFORMAČNÍ SYSTÉM STAVEBNÍHO ŘÍZ |                      | Hledat       |   |               |   | Ctrl + K       |   |          | Ļ | Stavebníúřad          | Test | pvací A   | Ŷ   |
|----------------|----------------------------------|----------------------|--------------|---|---------------|---|----------------|---|----------|---|-----------------------|------|-----------|-----|
| ۵              | Dokumenty                        |                      |              |   |               |   |                |   |          |   | 70                    |      | ð         |     |
| 뀩              | + Nový dokument                  | Datum vytvoření 🗸 🗄  | PID          | 8 | Číslo jednací | ₿ | ID dokumentace | 8 | Původ    | 8 | Druh                  | 8    | Stav      | 4   |
| ſſħ            |                                  | 19. 5. 2025 12:24:31 | SR00X0044IYK |   | R/2025/2166/1 |   |                |   | Doručený |   | Žádost o vydání povo  |      | Zpracova  | r   |
|                | the interpreter terms            | 19. 5. 2025 9:36:41  | SR00X0044ISE |   | Z/2025/4899/2 |   |                |   | Vlastní  |   | BPP balíček           |      | Zpracova  | r I |
| ⊠              | 🖸 Doručené 🔨                     | 19. 5. 2025 9:26:35  | SR00X0044IQ0 |   | R/2025/2163/1 |   | SR00X0044IPT   |   | Doručený |   | Žádost o vydání povo  |      | Zpracova  | r   |
| o <sub>y</sub> | Ke zpracování                    | 15. 5. 2025 16:26:34 | SR00X0044DM7 |   |               |   | SR00X0044DLC   |   | Doručený |   | Žádost o vydání povo  |      | Ke zpraco | 5   |
| 協              | Zpracované                       | 15. 5. 2025 15:59:26 | SR00X0044DIR |   | R/2025/2157/1 |   |                |   | Doručený |   | Žádost o vydání povol |      | Zpracova  | ,   |
|                | 🗅 Vlastní                        | 15. 5. 2025 15:56:41 | SR00X0044DHW |   |               |   |                |   | Doručený |   | Žádost o změnu povo   | I    | Ke zpraco | 5   |
|                |                                  | 15. 5. 2025 15:53:10 | SR00X0044DF6 |   |               |   |                |   | Doručený |   | Ostatní               |      | Ke zpraco | 5   |

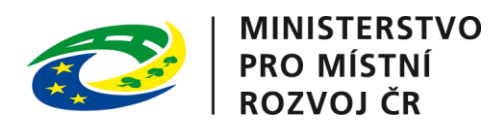

## Vyplňte základní údaje o dokumentu.

|   | × Nový                    | Ø | × | 6  |
|---|---------------------------|---|---|----|
|   | Základní informace        |   |   |    |
|   | Identifikace              |   |   |    |
|   | Jednoznačný identifikátor |   |   |    |
|   | Číslo jednací             |   |   |    |
|   | Pořadové číslo            |   |   |    |
|   | Název                     |   |   |    |
|   | Původ                     |   | ~ |    |
| : | Druh                      |   |   |    |
|   | Forma                     |   | ~ |    |
|   | ID dokumentace            |   |   |    |
|   | Založeno v systému        |   |   |    |
|   | The second of             |   |   |    |
|   | zpracovani                |   |   | 11 |
|   | Stav                      |   |   | _  |
|   | Uřad                      |   |   | _  |
|   | Zpracovatel               |   |   |    |

Při zvolení původu dokumentu jako doručeného se v dolní části obrazovky objeví sekce Odesílatel. Tuto sekci rozklikněte.

| × Nový                           |               | Ø | ×       | a |   |
|----------------------------------|---------------|---|---------|---|---|
| Základní informace               |               |   |         |   |   |
| Forma                            |               |   | ~       |   | h |
| ID dokumentace                   |               |   |         | ] |   |
| Založeno v systému               |               |   |         |   |   |
| Zpracování                       |               |   |         |   |   |
| Stav                             |               |   |         |   |   |
| Úřad                             |               |   |         |   |   |
| Zpracovatel                      |               |   |         |   |   |
| Datum evidence ve spisové službě | dd.mm.rrrr -: |   |         |   |   |
| Doručení                         |               |   |         |   |   |
| Datum odeslání                   | dd.mm.rrrr -: |   |         |   |   |
| Datum doručení                   | dd.mm.rrrr:   |   | <b></b> |   |   |
| Způsob doručení                  |               |   | ~       |   |   |
| Odesílatel                       |               |   | +       |   |   |

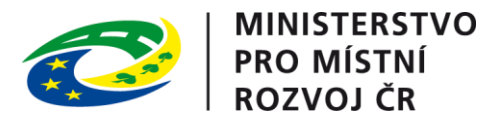

| Osoba                               |                 |        |         |  |     |
|-------------------------------------|-----------------|--------|---------|--|-----|
| Osoba                               |                 | Fyzick | á osoba |  | ``` |
| Základní údaje Kontakt Adresa pobyt | u Doručovací ad | resa   |         |  |     |
| Jméno                               |                 |        |         |  |     |
| Příjmení                            |                 |        |         |  |     |
| Rodné příjmení                      |                 |        |         |  |     |
| Datum narození                      |                 | dd.mr  | n.rrrr  |  |     |
| Státní příslušnost                  |                 |        |         |  | C   |
| Nelze ztotožnit / Zahraniční osoba  |                 |        |         |  |     |

Po vyplnění základních údajů o dokumentu a jeho odesílateli dokument uložte pomocí tlačítka Uložit v pravém horním rohu formuláře.

|   | × Nový                    |          | Ø | × | a |  |  |  |
|---|---------------------------|----------|---|---|---|--|--|--|
| : | Základní informace        |          |   |   |   |  |  |  |
|   | Identifikace              |          |   |   | Î |  |  |  |
|   | Jednoznačný identifikátor |          |   |   |   |  |  |  |
|   | Číslo jednací             |          |   |   |   |  |  |  |
|   | Pořadové číslo            |          |   |   |   |  |  |  |
|   | Název                     |          |   |   |   |  |  |  |
|   | Původ                     | Doručený |   | ` | ~ |  |  |  |
|   | Druh                      |          |   | ( | 2 |  |  |  |
|   | Forma                     |          |   | ` | ~ |  |  |  |
|   | ID dokumentace            |          |   |   |   |  |  |  |
|   | Založeno v systému        |          |   |   |   |  |  |  |
|   |                           |          |   |   |   |  |  |  |

Upozorňujeme uživatele, že technická dokumentace není obsahem žádosti, ale je navázána přímo na daný záměr. Dokument vkládaný v dalších odstavcích je pouze obsah žádosti. Dokumentaci naleznete v záměru.

Po vytvoření dokumentu přejděte do záložky Hlavní dokument a přidejte hlavní dokument žádosti.

| × Žádost mimo ISSŘ                                                 | ୍ଦ୍ର ପ୍ର<br>୧୦ (୧୦) ୧୦ (୧୦) |
|--------------------------------------------------------------------|-----------------------------|
| Základní informace Hlavní dokument Přílohy Úkoly 1 Auditní záznamy |                             |
| + Přidat hlavní dokument                                           |                             |

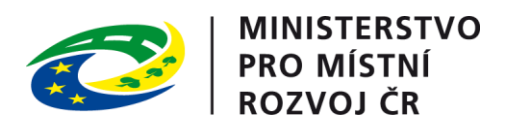

Následně přejděte do záložky Přílohy a přidejte přílohy žádosti.

| × Žádost           | mimo ISSŘ               |            |               |        | ବ ପ <u>ଛ</u> / |
|--------------------|-------------------------|------------|---------------|--------|----------------|
| Základní informace | Hlavní dokument Přílohy | Úkoly 1 Au | ditní záznamy |        |                |
| + Přidat přílohu   | E E Zobrazit xml příle  | ohy        |               |        |                |
|                    |                         |            |               |        | C III O V      |
| <u>Název</u>       |                         | : Verze    | ∷ Obsah       | # Akce |                |
|                    |                         |            | Žádná data    |        |                |

Podrobné instrukce pro vytvoření žádosti naleznete v Obecné příručce.

Po přidání hlavního dokumentu a příloh žádosti pokračujte dle kroků v další kapitole.

#### Žádost je evidovaná v ISSŘ – zpracování žádosti a vytvoření řízení

Přejděte na detail žádosti, záložku Úkoly. Dokument můžete vyhledat buď přes sekci Dokumenty či sekci Úkoly v levém vertikálním menu, anebo přes notifikace (ikona zvonečku) na horní liště obrazovky.

Pro zpracování úkolu klikněte na tlačítko Provést úkol.

| × Žádost mimo ISSŘ                                                 |                        |  |  |  |  |  |
|--------------------------------------------------------------------|------------------------|--|--|--|--|--|
| Základní informace Hlavní dokument Přílohy Úkoly 1 Auditní záznamy |                        |  |  |  |  |  |
| Čekající úkoly Prov                                                |                        |  |  |  |  |  |
| Určit způsob zpracovaní dokumentu SR00X0044J2T                     | $\rightarrow$ $\oplus$ |  |  |  |  |  |
| Zpracovatel                                                        | Stavebniúřad Testovací |  |  |  |  |  |
| Založení 🗎 19. 5. 2025 14:35                                       |                        |  |  |  |  |  |
| Dokončené úkoly                                                    |                        |  |  |  |  |  |
| Žádné dokončené úkoly.                                             |                        |  |  |  |  |  |

Zpracujte úkol Určit způsob zpracování dokumentu. Zvolte možnost založit řízení a poté klikněte na tlačítko Potvrdit.

| Uri    | čit způsob zpracovaní dokumentu SR00X0044J2T                                                                                                    |                                   | × |  |  |  |  |
|--------|----------------------------------------------------------------------------------------------------|-----------------------------------|---|--|--|--|--|
|        | Vyberte způsob zpracování dokumentu a vyplňte potřebné hodnoty.                                                                                                    |                                   |   |  |  |  |  |
|        | Upozornění: Vždy zvažte založení nového řízení. Po zaevidování či vložení dokumentu do záměru již nebude možné založit nové řízení a dokument<br>bude zablokován ve vybraném procesu. Pokud zvolíte chybný způsob zpracování, znemožníte tím další správný postup řízení. |                                   |   |  |  |  |  |
|        | \kce                                                                                                    | ~                                 | J |  |  |  |  |
| 6      | ) Uložit                                                                                                    | Vložit dokument do záměru         |   |  |  |  |  |
|        | <u> </u>                                                                                                    | Vložit dokument do řízení         |   |  |  |  |  |
| -<br>- |                                                                                                    | Založit řízení                    |   |  |  |  |  |
|        |                                                                                                    | Jenom zaevidovat - beru na vědomí |   |  |  |  |  |

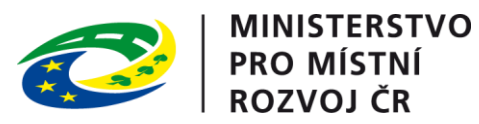

V dialogovém okně zaškrtněte checkbox Zpracovat mimo systém ISSŘ. Upozorňujeme, že tato akce je po potvrzení formuláře nevratná. Datum zahájení bylo předvyplněno dle data evidence ve spisové službě. Upozorňujeme uživatele, že toto datum již nelze později editovat. Vyplňte název a kategorii řízení.

| Určit způsob zpracovaní dokumentu SR00X0044J2T                                                                                                    |                                                                                                    | > |
|----------------------------------------------------------------------------------------------------|----------------------------------------------------------------------------------------------------|---|
| Vyberte způsob zpracování dokumentu a vyplňte potřebné hodnoty.                                                                                    |                                                                                                    |   |
| Upozornění: Vždy zvažte založení nového řízení. Po zaevidování či vložení<br>bude zablokován ve vybraném procesu. Pokud zvolíte chybný způsob zpra | dokumentu do záměru již nebude možné založit nové řízení a dokument<br>cování, znemožníte tím další správný postup řízení. |   |
| Akce                                                                                                    | Založit řízení v                                                                                                    |   |
| Nové řízení                                                                                                    |                                                                                                    |   |
| Zpracovat mimo systém ISSŘ                                                                                                    |                                                                                                    |   |
| Datum zahájení                                                                                                    | 19.05.2025 14:35                                                                                                    |   |
| Kategorie                                                                                                    | ~ ·                                                                                                    |   |
| Název                                                                                                    |                                                                                                    |   |
| Poznámka                                                                                                    |                                                                                                    |   |
| 🕞 Uložit                                                                                                    | 🗙 Zrušit 🗸 Potvrdit                                                                                                    |   |

Formulář se automaticky přizpůsobuje vyplněným údajům. Řízení navažte na konkrétní záměr a verzi záměru. Nakonec klikněte na tlačítko Potvrdit.

| Zpracovat mimo systém ISSŘ | $\checkmark$                   |   |
|----------------------------|--------------------------------|---|
| Datum zahájení             | 19.05.2025 14:35               |   |
| Kategorie                  | Povolení záměru                | ~ |
| Тур                        | Povolení stavby nebo zařízení  | ~ |
| Džodmět                    | v řízení o povolení stavby     | ~ |
| Fredmet                    | v řízení o povolení stavby 🛛 🗙 |   |
| Název                      | Řízení mimo ISSŘ               |   |
| Poznámka                   |                                |   |
| Existující záměr           |                                |   |
| Vyhledat                   | Z/2025/4979 - Záměr            | Q |
| Záměr                      |                                |   |
| Jednoznačný identifikátor  | SR00X0044LAB                   |   |
| Spisová značka             | Z/2025/4979                    |   |
| Název                      | Záměr                          |   |
| Verze záměru               |                                |   |
|                            | 1                              | ~ |
| Verze                      |                                |   |

Podrobný popis kroků vedoucích k založení řízení naleznete v Obecné příručce.

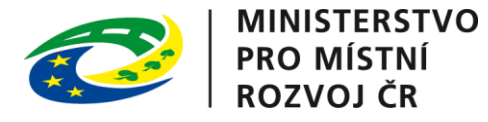

Základní údaje o dokumentu včetně checkboxu značícího zpracování mimo ISSŘ uvidíte na záložce Základní informace.

Těmito kroky dojde k založení řízení. V detailu dokumentu se objeví záložka řízení. Z této záložky můžete přejít přímo na detail řízení.

|                                                                                   | × Žádost mimo ISSŘ        | 0 \ ¢                         |  |  |  |  |
|-----------------------------------------------------------------------------------|---------------------------|-------------------------------|--|--|--|--|
| Základní informace Řízení Hlavní dokument Přílohy Úkoly 0 Auditní záznamy Zobrazi |                           |                               |  |  |  |  |
|                                                                                   | Řízení                    | →                             |  |  |  |  |
|                                                                                   | Jednoznačný identifikátor | SR00X0044LTO                  |  |  |  |  |
|                                                                                   | Spisová značka            | R/2025/2167                   |  |  |  |  |
|                                                                                   | Název řízení              | Řízení mimo ISSŘ              |  |  |  |  |
|                                                                                   | Úřad                      | Testovací                     |  |  |  |  |
|                                                                                   | Druh                      | Povolení stavby nebo zařízení |  |  |  |  |
| 1                                                                                 | Stav                      | Běžící                        |  |  |  |  |
|                                                                                   | Datum zahájení            | 19. 5. 2025 14:35             |  |  |  |  |
|                                                                                   | Verze záměru              | 1                             |  |  |  |  |

## Řízení vedené mimo ISSŘ

Pokud bylo při zpracování žádosti zaškrtnuto pole o zpracování mimo ISSŘ, tento údaj se propsal do nově založeného řízení. Zde má však pouze informační charakter. Datum zahájení vyplněné při zpracování žádosti se také propíše do řízení.

| × R/2025                           | /2167                                |       |         |           |                |             |           | 5 ¢ B            |             | Ē |
|------------------------------------|--------------------------------------|-------|---------|-----------|----------------|-------------|-----------|------------------|-------------|---|
| Základní informace                 | Úkoly 0                              | Záměr | Výjimky | Účastníci | Dotčené orgány | Rozdělovník | Dokumenty | Platební příkazy | Dokumentace | € |
| Kategorie                          | Kategorie Povolení záměru            |       |         |           |                |             |           |                  |             |   |
| Druh Povolení stavby nebo zařízení |                                      |       |         |           |                |             |           |                  |             |   |
| Předmět                            | Předmět v řízení o povolení stavby   |       |         |           |                |             |           |                  |             |   |
| Zpracování                         |                                      |       |         |           |                |             |           |                  |             |   |
| Stav                               |                                      |       |         |           | Běžío          | cí –        |           |                  |             |   |
| Úřad                               |                                      |       |         |           | Ф              | Testovací   |           |                  |             |   |
| Zpracovatel                        | Zpracovatel & Stavebníúřad Testovací |       |         |           |                |             |           |                  |             |   |
| Zpracováno mimo                    | systém ISSŘ                          |       |         |           | $\checkmark$   |             |           |                  |             |   |
| Datum zahájení                     |                                      |       |         |           | Ë              | 19. 5. 2025 |           |                  |             |   |

V detailu řízení má uživatel k dispozici tzv. akční tlačítka, která slouží k provedení důležitých úkonů v řízení. Na rozdíl od řízení vedených v ISSŘ je u řízení mimo ISSŘ počet dostupných akčních tlačítek omezen.

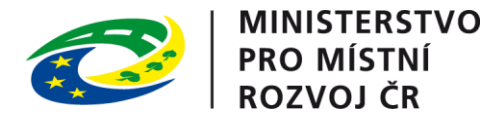

× R/2025/2167

| 10/2020            | /210/       |       |         |           |                |                   | L         |                  |             | - |
|--------------------|-------------|-------|---------|-----------|----------------|-------------------|-----------|------------------|-------------|---|
| Základní informace | Úkoly 0     | Záměr | Výjimky | Účastníci | Dotčené orgány | Rozdělovník       | Dokumenty | Platební příkazy | Dokumentace | ٢ |
| Kategorie          |             |       |         |           | Povo           | lení záměru       |           |                  |             |   |
| Druh               |             |       |         |           | Povo           | olení stavby nebo | zařízení  |                  |             |   |
| Předmět            |             |       |         |           | v říz          | ení o povolení st | avby      |                  |             |   |
| Zpracování         |             |       |         |           |                |                   |           |                  |             |   |
| Stav               |             |       |         |           | Běží           | cí                |           |                  |             |   |
| Úřad               |             |       |         |           | đ              | Testovací         |           |                  |             |   |
| Zpracovatel        |             |       |         |           | ٩<br>د         | Stavebníúřad Tes  | tovací    |                  |             |   |
| Zpracováno mimo    | systém ISSŘ |       |         |           | $\checkmark$   |                   |           |                  |             |   |
| Datum zahájení     |             |       |         |           | Ë              | 19. 5. 2025       |           |                  |             |   |
|                    |             |       |         |           |                |                   |           |                  |             |   |

Názvy a funkce jednotlivých akčních tlačítek jsou:

**Načíst znovu** – znovu načte řízení. Slouží k aktualizaci náhledu po provedení asynchronních akcí, které mohou trvat delší dobu a jejichž zobrazení se automaticky neaktualizuje.

Najít v tabulce – vyhledá daný záznam v přehledu řízení.

**Upravit poznámku** – upraví nepovinnou poznámku. Vyplňte text poznámky a poté dialogové okno potvrďte.

| Poznámka                   | ×              |
|----------------------------|----------------|
| Vyplňte poznámku k řízení. |                |
|                            |                |
|                            | 1.             |
| × Zru                      | šit 🗸 Potvrdit |

Ukončit řízení – zahájí proces ukončení řízení. Podrobněji popsáno v dalších kapitolách.

**Vytvořit vlastní dokument** – slouží ke tvorbě vlastních dokumentů přímo v řízení. Podrobněji popsáno v dalších kapitolách.

**Změnit zpracovatele** – umožňuje změnit uživatele zodpovědného za zpracování řízení. Vyberte konkrétního uživatele a případně napište poznámku. Poté dialogové okno potvrďte.

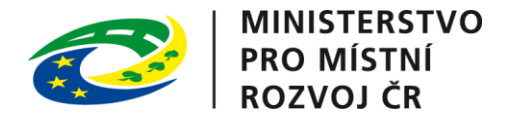

| Změnit zpracovatele                 | د                   |
|-------------------------------------|---------------------|
| Vyberte nového zpracovatele řízení. |                     |
| Uživatel                            |                     |
| Poznámka                            |                     |
|                                     | X Zrušit V Potvrdit |

**Zaznamenat poslední přerušení a obnovení řízení** – slouží k zaznamenání data posledního přerušení a obnovení řízení. Vyberte datum posledního přerušení a obnovení a poté dialogové okno potvrďte. Tyto údaje se následně propíší do údajů v záložce Základní informace. Pokud evidujete řízení souběžně s jeho reálným průběhem, vložte jako datum obnovení předpokládaný termín vyplývající ze standardních lhůt. Oba údaje lze editovat až do ukončení řízení.

| Zaznamenat poslední přerušení a obnove                                                             | ení řízení ×                                           |  |  |  |  |
|----------------------------------------------------------------------------------------------------|--------------------------------------------------------|--|--|--|--|
| Uveďte datum posledního přerušení a obnovení řízení.                                               |                                                        |  |  |  |  |
| Přerušeno<br>Obnoveno                                                                              | dd.mm.rrrr       dd.mm.rrrr                            |  |  |  |  |
|                                                                                                    | X Zrušit V Potvrdit                                    |  |  |  |  |
| Zpracování                                                                                         |                                                        |  |  |  |  |
| 01                                                                                                 |                                                        |  |  |  |  |
| Stav                                                                                               | Běžící                                                 |  |  |  |  |
| Úřad –                                                                                             | Běžící                                                 |  |  |  |  |
| Úřad<br>Zpracovatel                                                                                | Běžící                                                 |  |  |  |  |
| Úřad<br>Zpracovatel<br>Zpracováno mimo systém ISSŘ                                                 | Běžící  Testovací  Stavebníúřad Testovací              |  |  |  |  |
| Úřad<br>Zpracovatel<br>Zpracováno mimo systém ISSŘ<br>Datum zahájení                               | Běžící  Testovací  Stavebniúřad Testovací  19. 5. 2025 |  |  |  |  |
| Úřad<br>Zpracovatel<br>Zpracováno mimo systém ISSŘ<br>Datum zahájení<br>Datum posledního přerušení | Běžící                                                 |  |  |  |  |

Pro další zpracování řízení je nutné vytvořit finální dokument řízení a následně ukončit řízení. Tyto procesy jsou popsány v dalších kapitolách této příručky.

Uživatel má také k dispozici záložky v řízení. Pro účely řízení vedeného mimo ISSŘ používejte pouze záložky Základní informace, Úkoly, Záměr, Dokumenty, Dokumentace a Auditní záznamy.

#### Tvorba rozhodnutí/usnesení/vyjádření

Pro tvorbu finálního dokumentu v řízení klikněte na akční tlačítko Vytvořit vlastní dokument.

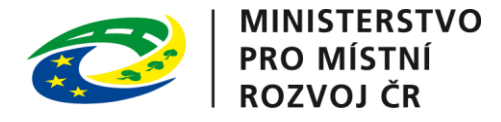

| × R/2025/          | 2167    |       |         |           |                |                   |           | ຽ 🔷 🕻          | 3 8 8                     | 蝍 |
|--------------------|---------|-------|---------|-----------|----------------|-------------------|-----------|----------------|---------------------------|---|
| Základní informace | Úkoly 0 | Záměr | Výjimky | Účastníci | Dotčené orgány | Rozdělovník       | Dokumenty | Platební příka | Vytvořit vlastní dokument |   |
| Kategorie          |         |       |         |           | Povo           | lení záměru       |           |                |                           |   |
| Druh               |         |       |         |           | Povo           | lení stavby nebo  | zařízení  |                |                           |   |
| Předmět            |         |       |         |           | v říze         | ní o povolení sta | avby      |                |                           |   |
|                    |         |       |         |           |                |                   |           |                |                           |   |

Vyplňte pole Název a Druh. Pole Rozdělovník prosíme nevyplňujte. Poté klikněte na tlačítko Potvrdit.

| Vytvořit vlastní dokument                              | ×                   |
|--------------------------------------------------------|---------------------|
| Zadejte název a druh dokumentu.                        |                     |
| Vyberte skupiny rozdělovníku, kterým chcete dokument z | aslat.              |
| Název                                                  |                     |
| Druh                                                   | Q                   |
| Rozdělovník                                            | v                   |
|                                                        | 🗙 Zrušit 🗸 Potvrdit |

Druhy dokumentů, které jsou finální v řízení jsou Rozhodnutí, Usnesení a Vyjádření. U těchto dokumentů je možné vyznačit datum nabytí právní moci, které se poté přepíše do řízení. Další druhy dokumentů nejsou určené pro evidenci řízení mimo ISSŘ.

Přejděte na záložku Dokumenty a klikněte na tlačítko Otevřít u daného dokumentu.

| × R/2025/2167                                              |                                                             |
|------------------------------------------------------------|-------------------------------------------------------------|
| Základní informace Úkoly 🕕 Záměr Výjimky Účastníci Dotčené | orgány Rozdělovník Dokumenty Platební příkazy Dokumentace 📀 |
|                                                            |                                                             |
| Jednoznačný identifikátor                                  | SR00X0044J2T                                                |
| Číslo jednací                                              | R/2025/2167/1                                               |
| Pořadové číslo                                             | 1                                                           |
| Název                                                      | Žádost mimo ISSŘ                                            |
| Pûvod                                                      | Doručený                                                    |
| Druh                                                       | Žádost o vydání povolení stavby Otevřit                     |
| Dokument                                                   | <b>→</b>                                                    |
| Jednoznačný identifikátor                                  | SR00X0044LUJ                                                |
| Číslo jednací                                              | R/2025/2167/2                                               |
| Pořadové číslo                                             | 2                                                           |
| Název                                                      | Rozhodnutí                                                  |
| Původ                                                      | Vlastní                                                     |

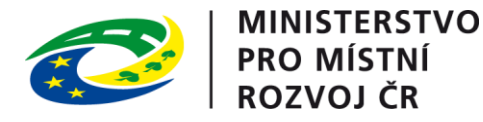

Uživatel má stejně jako v řízení k dispozici záložky. Pro účely evidence dokumentů v řízeních vedených mimo ISSŘ využívejte pouze záložky Základní informace, Řízení, Hlavní dokument, Přílohy, Úkoly a Auditní záznamy.

| × Rozhod           | nutí    |             |                 |           |           |         | \$ 5 <i>0</i>   |
|--------------------|---------|-------------|-----------------|-----------|-----------|---------|-----------------|
| Základní informace | Řízení  | Rozdělovník | Hlavní dokument | Přílohy   | Vypravení | Úkoly 0 | Auditní záznamy |
| Identifikace       |         |             |                 |           |           |         |                 |
| Jednoznačný identi | fikátor |             |                 | SR00X00   | )44LUJ    |         |                 |
| Číslo jednací      |         |             |                 | R/2025/   | 2167/2    |         |                 |
| Pořadové číslo     |         |             |                 | 2         |           |         |                 |
| Název              |         |             |                 | Rozhodn   | iutí      |         |                 |
| Původ              |         |             |                 | Vlastní   |           |         |                 |
| Druh               |         |             |                 | Rozhodn   | iutí      |         |                 |
| Forma              |         |             |                 | Digitální |           |         |                 |
| ID dokumentace     |         |             |                 |           |           |         |                 |
| Datum nabytí právn | í moci  |             |                 |           |           |         |                 |
| Založeno v systému | 1       |             |                 | ISSŘ      |           |         |                 |

Stejně jako při vytváření nového doručeného dokumentu přejděte na záložku Hlavní dokument a přidejte hlavní dokument finálního dokumentu. Odklikněte checkbox Strukturovaný obsah a vložte požadovaný dokument. Kroky pro zpracování finálního vlastního dokumentu u řízení mimo ISSŘ se liší od postupu u řízení vedených v ISSŘ – dokument obsahuje pouze jeden úkol: Vyplnit datum odeslání. Z tohoto důvodu je nutné do systému vložit již podepsaný dokument. Vypravení dokumentu v tomto případě rovněž probíhá mimo ISSŘ.

| Nový dokument       | ×                                        |
|---------------------|------------------------------------------|
| Dokument            |                                          |
| Název               | dokument                                 |
| Popis               |                                          |
| Strukturovaný obsah |                                          |
| Obsah               |                                          |
| Soubor              | Vybrat soubor 🖻 test_doc_valid_small 💿 🛃 |
| 🔓 Uložit            | 🗙 Zrušit 🗸 Potvrdit                      |

Dle potřeby následně přidejte případné přílohy dokumentu.

Následně v záložce Úkoly zpracujte úkol Vyplnit datum odeslání.

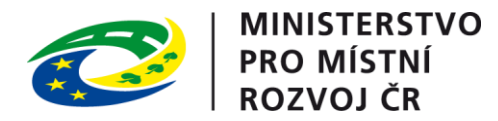

| × Rozhodnutí                          |                                                           | \$ D 0       |  |  |
|---------------------------------------|-----------------------------------------------------------|--------------|--|--|
| Základní informace Řízení Rozdělovník | Hlavní dokument Přílohy Vypravení Úkoly 1 Auditní záznamy |              |  |  |
| Čekající úkoly                        |                                                           | Provést úkol |  |  |
| Vyplnit datum odeslání                |                                                           | → ₽          |  |  |
| Zpracovatel                           | A Stavebniúřad Testovací                                  |              |  |  |
| Založení                              | 19. 5. 2025 15:27                                         |              |  |  |
| Dokončené úkoly                       |                                                           |              |  |  |
| Žádné dokončené úkoly.                |                                                           |              |  |  |

V dialogovém okně vyplňte datum odeslání dokumentu a klikněte na tlačítko Potvrdit. Upozorňujeme uživatele, že toto datum již nelze později editovat.

| Vyplnit datum odeslání            | X                   |
|-----------------------------------|---------------------|
| Vyplňte datum odeslání dokumentu. |                     |
| Datum odeslání                    | dd.mm.rrrr          |
| 🕒 Uložit                          | X Zrušit V Potvrdit |

Poté klikněte na tlačítko Vyznačit datum nabytí právní moci. Upozorňujeme uživatele, že toto datum již nelze později editovat. Druhé žluté akční tlačítko Odeslat dokument jednotlivě prosíme nepoužívejte.

| × Rozhodnutí                               |                      |                   |                 |                                   |
|--------------------------------------------|----------------------|-------------------|-----------------|-----------------------------------|
| Základní informace Řízení Rozdělovník Hlav | vní dokument Přílohy | Vypravení Úkoly 0 | Auditní záznamy | Vyznačit datum nabytí právní moci |
| Vyplňte datum a klikněte na tlačít         | tko Potvrdit.        |                   |                 |                                   |
| Vyznačit datum nabytí právní m             | noci                 | ×                 |                 |                                   |
| Určete datum nabytí právní mo              | oci                  |                   |                 |                                   |
| Datum                                      | dd.mm.rrrr           | ÷                 |                 |                                   |
|                                            | X Zrušit             | ✓ Potvrdit        |                 |                                   |

Údaje odeslání dokumentu a vyznačení nabytí právní moci se propíší do řízení jako Datum vydání rozhodnutí a Datum nabytí právní moci.

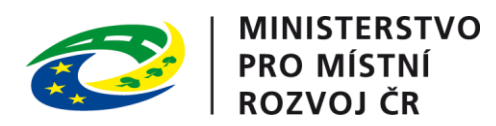

| × R/2025/2806                            |                                      |                            | <b>1</b> 4 C  |
|------------------------------------------|--------------------------------------|----------------------------|---------------|
| Základní informace Úkoly 🕕 Záměr Výjimky | Účastníci Dotčené orgány Rozdělovník | Dokumenty Platební příkazy | Dokumentace 📀 |
| Úřad                                     | (E) Testovací                        |                            |               |
| Zpracovatel                              | A Stavebníúřad Te                    | stovací                    |               |
| Zpracováno mimo systém ISSŘ              |                                      |                            |               |
| Datum zahájení                           | 15. 5. 2025                          |                            |               |
| Datum posledního přerušení               | 17. 5. 2025                          |                            |               |
| Datum posledního obnovení                | 📛 20. 5. 2025                        |                            |               |
| Datum vydání rozhodnutí                  | 20. 5. 2025                          |                            |               |
| Datum nabytí právní moci                 | 💾 20. 5. 2025                        |                            |               |

## Ukončení řízení

Ukončení řízení zahájíte kliknutím na akční tlačítko Ukončit řízení v detailu řízení.

|   | × R/2025/2167                                                |                                                                |   |
|---|--------------------------------------------------------------|----------------------------------------------------------------|---|
|   | Základní informace Úkoly 0 Záměr Výjimky Účastníci Dotčené o | rgány Rozdělovník Dokumenty Platební přík Ukončit řízení 300 🏵 |   |
|   | Identifikace                                                 |                                                                |   |
|   | Jednoznačný identifikátor                                    | SR00X0044LTO                                                   |   |
|   | Spisová značka                                               | R/2025/2167                                                    |   |
|   | Název                                                        | Řízení mimo ISSŘ                                               |   |
|   | Poznámka                                                     |                                                                |   |
|   | Založeno v systému                                           | ISSŘ                                                           |   |
| 1 |                                                              |                                                                | ľ |
|   | Kategorizace                                                 |                                                                |   |
|   | Kategorie                                                    | Povolení záměru                                                |   |
|   | Druh                                                         | Povolení stavby nebo zařízení                                  |   |
|   | Předmět                                                      | v řízení o povolení stavby                                     |   |

Následně potvrďte akci v dialogovém okně.

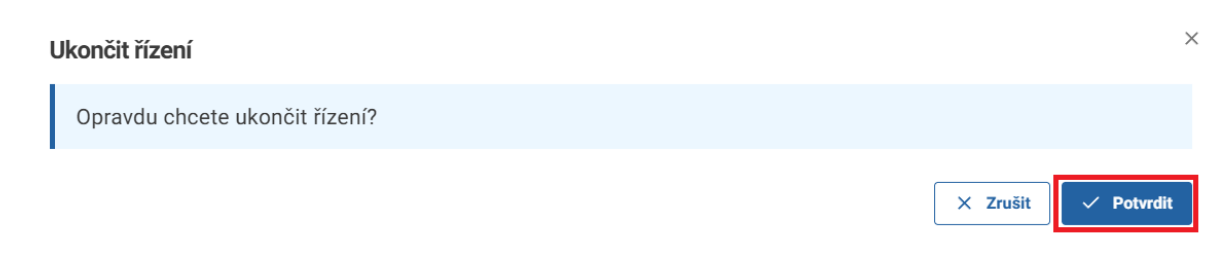

Poté přejděte na záložku úkoly a klikněte na tlačítko Provést úkol.

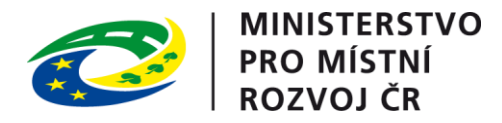

| × R/2025/2167                                                 |                                                          |
|---------------------------------------------------------------|----------------------------------------------------------|
| Základní informace Úkoly 1 Záměr Výjimky Účastníci Dotčené or | ány Rozdělovník Dokumenty Platební příkazy Dokumentace ④ |
| Čekající úkoly                                                | Provést úkol                                             |
| Vyznačit výsledek rozhodnutí R/2025/2167                      | $\rightarrow$ $\bowtie$                                  |
| Zpracovatel                                                   | A Stavebníúřad Testovací                                 |
| Založení                                                      | (H) 19. 5. 2025 16:13                                    |

Vyznačte výsledek řízení a klikněte na tlačítko Potvrdit.

| Vyznačit výsledek rozhodnutí R/2025/2167 | ×                     |
|------------------------------------------|-----------------------|
| Vyznačte výsledek rozhodnutí.            |                       |
| Výsledek rozhodnutí                      | Schváleno 🗌 Zamítnuto |
| 🕞 Uložit                                 | X Zrušit V Potvrdit   |

ISSŘ v tuto chvíli umožňuje vyznačit výsledky řízení Schváleno a Zamítnuto. Další typy výsledků řízení budou přidány postupně. Pokud Vám současný výběr nevyhovuje, počkejte prosíme s ukončením řízení.

Stejným způsobem zpracujte úkol Rozhodnout o ukončení záměru v řízení. V závislosti na vybraném druhu řízení se tento úkol nemusí objevit.

| × R/2025/2167                                              |                                                             |
|------------------------------------------------------------|-------------------------------------------------------------|
| Základní informace Úkoly 1 Záměr Výjimky Účastníci Dotčené | orgány Rozdělovník Dokumenty Platební příkazy Dokumentace 🕑 |
| Čekající úkoly                                             | Provést úkol                                                |
| Rozhodnout o ukončení záměru v řízení R/2025/2167          | $\rightarrow$                                               |
| Zpracovatel                                                | A Stavebníúřad Testovací                                    |
| Založení                                                   | 19. 5. 2025 16:15                                           |

Toto dialogové okno slouží k ukončení záměru. Pokud nechcete spolu s řízením ukončit i záměr, zvolte možnost Ne a klikněte na tlačítko Potvrdit.

| Rozhodnout o ukončení záměru v řízení R/2025/2167 |            | ×                   |
|---------------------------------------------------|------------|---------------------|
| Vyberte zdali se má záměr ukončit.                |            |                     |
| Ukončit záměr                                     | 🗌 Ano 🔽 Ne |                     |
| 🕞 Uložit                                          |            | 🗙 Zrušit 🗸 Potvrdit |

Řízení je nyní ukončeno a datum ukončení bylo vyznačeno.

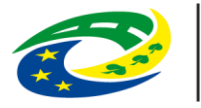

MINISTERSTVO PRO MÍSTNÍ ROZVOJ ČR

| Zpracování                  |                          |
|-----------------------------|--------------------------|
| Stav                        | Ukončeno                 |
| Výsledek                    | Schváleno                |
| Úřad                        | E Testovací              |
| Zpracovatel                 | S Stavebníúřad Testovací |
| Zpracováno mimo systém ISSŘ |                          |
| Datum zahájení              | 19. 5. 2025              |
| Datum posledního přerušení  | 17. 5. 2025              |
| Datum posledního obnovení   | 18. 5. 2025              |
| Datum ukončení              | 19. 5. 2025              |

Ukončením řízení přijde uživatel o možnost provádět v řízení většinu akcí. Před ukončením řízení si prosíme ověřte, že jste provedli všechny požadované akce.

| × R/2025/2167                                                |                                                             |
|--------------------------------------------------------------|-------------------------------------------------------------|
| Základní informace Úkoly 0 Záměr Výjimky Účastníci Dotčené o | orgány Rozdělovník Dokumenty Platební příkazy Dokumentace 🏵 |
| Identifikace                                                 |                                                             |
| Jednoznačný identifikátor                                    | SR00X0044LTO                                                |
| Spisová značka                                               | R/2025/2167                                                 |
| Název                                                        | Řízení mimo ISSŘ                                            |
| Poznámka                                                     |                                                             |
| Založeno v systému                                           | ISSŘ                                                        |
|                                                              |                                                             |
| Kategorizace                                                 |                                                             |
| Kategorie                                                    | Povolení záměru                                             |
| Druh                                                         | Povolení stavby nebo zařízení                               |
| Předmět                                                      | v řízení o povolení stavby                                  |